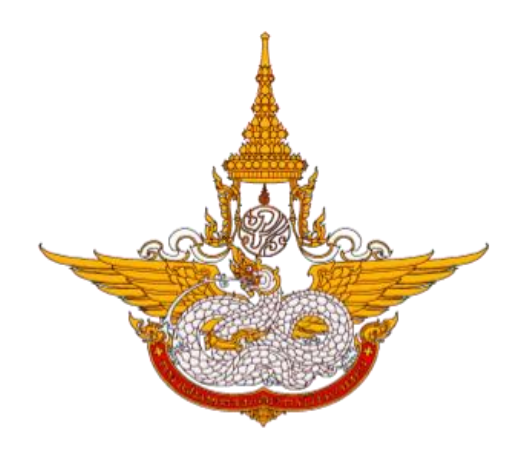

# คู่มือการใช้งานอุปกรณ์และระบบ (User Manual)

้. สำหรับ การใช้งานส่วนเว็บไซต์อินทราเน็ต

โครงการพัฒนาระบบสำนักงานฝนหลวงดิจิทัล เพื่อสนับสนุนการปฏิบัติงาน กรมฝนหลวงและการบินเกษตร

> ศูนย์เทคโนโลยีสารสนเทศ กองวิจัยและพัฒนาเทคโนโลยีฝนหลวง กรมฝนหลวงและการบินเกษตร

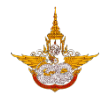

# สารบัญ

|                                     | หน้า |
|-------------------------------------|------|
| 1. วิธีการเข้าสู่หน้าระบบอินทราเน็ต | 3    |
| 2. หน้าจอหลัก                       | 5    |
| 2.1 Header                          | 5    |
| 2.2 เมนูหลัก                        | 6    |
| 2.3 ระบบสารสนเทศที่ใช้บ่อย          | 21   |
| 2.4 Footer หรือส่วนล่างของเว็บไซต์  | 22   |

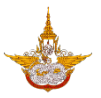

# <u>คู่มือการใช้งานระบบอินทราเน็ต</u>

# 1. วิธีการเข้าสู่หน้าระบบอินทราเน็ต

ผู้ใช้สามารถเข้าใช้งานระบบงาน โดยเข้าใช้งานผ่านโปรแกรม Web browser ต่างๆ เช่น Internet Explorer , Google Chrome หรือ Mozilla Firefox

1.1 เปิดโปรแกรม web browser ดังรูป

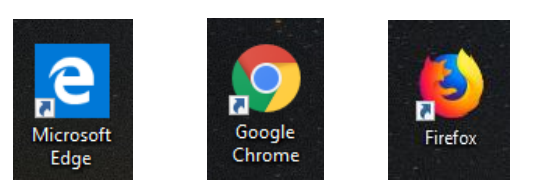

1.2 พิมพ์ URL ในช่องดังนี้ " <u>http:// 192.217.1.63/RoyalRainProject//royalrain/Home.aspx</u> " แล้วคลิก Enter จะปรากฏหน้าจอดังรูป

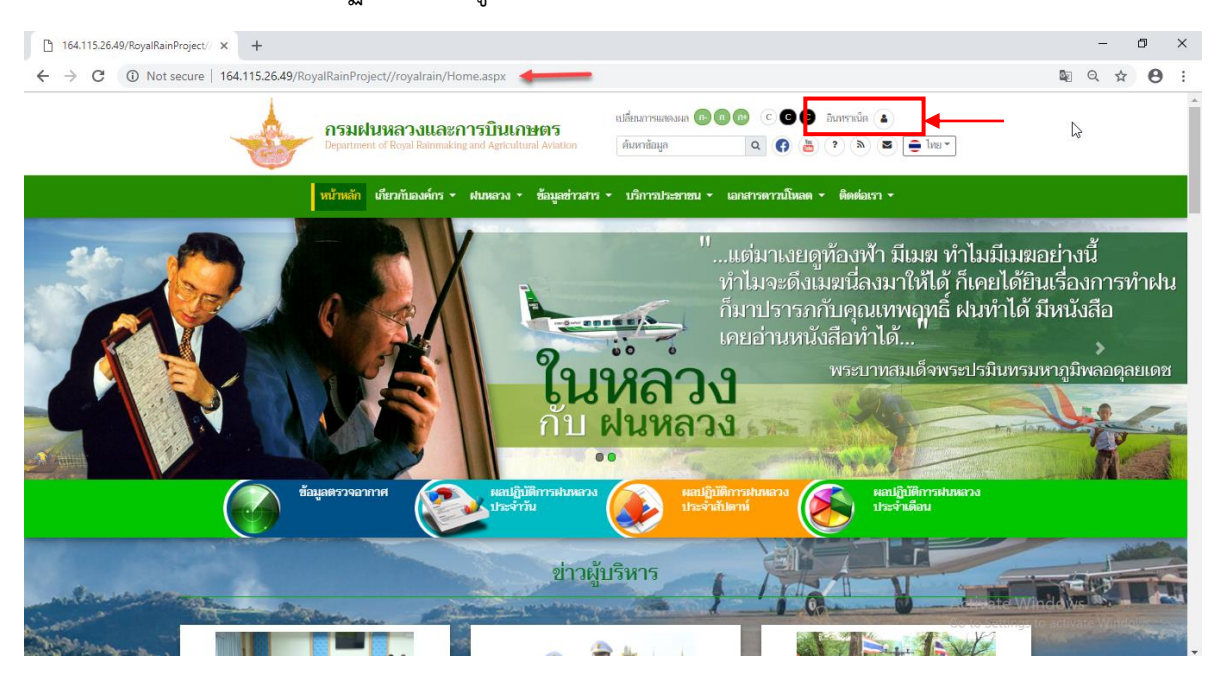

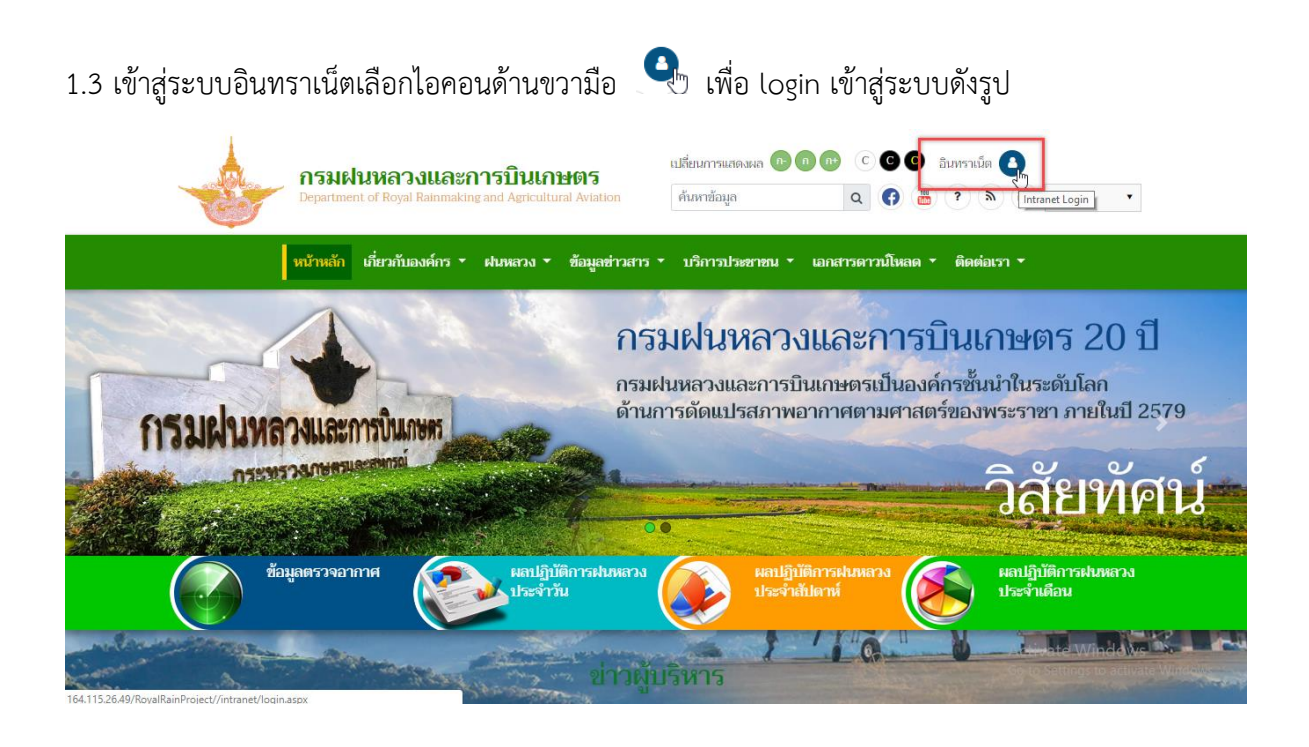

1.4 ทำการ login เข้าสู่ระบบงาน โดยกรอกรหัสผู้ใช้และรหัสผ่าน แล้วเลือกปุ่ม <sup>รเต เก</sup> เพื่อเข้าสู่ ระบบการใช้งานอินทราเน็ต

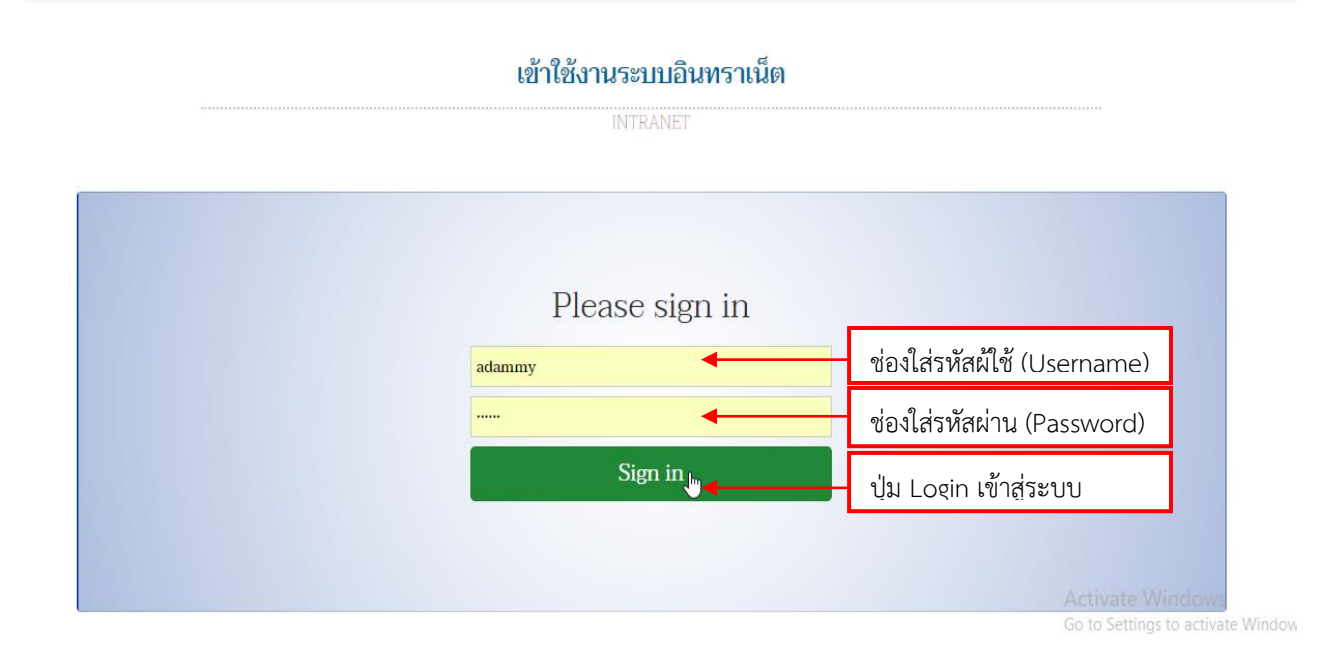

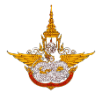

# 2. หน้าจอหลัก

ของกรมฝนหลวงและการบินเกษตรจะแบ่งมีการใช้งาน ดังนี้

- Header คือส่วนด้านบนสุดของเว็บไซต์
- เมนูหลัก คือ ถัดจาก Header มา
- Footer คือส่วนล่างสุดของเว็บไซต์ เพื่อบอกรายละเอียดเกี่ยวกับหน่วยงานและมาตรฐานต่างๆ

### 2.1 Header

ส่วนด้านบนของเว็บไซต์ เพื่อความสะดวกของเว็บไซต์จึงมีการจัดทำส่วนด้านบนเพื่อให้ผู้ใช้สามารถ ใช้งานเว็บไซต์ได้ประโยชน์สูงสุด

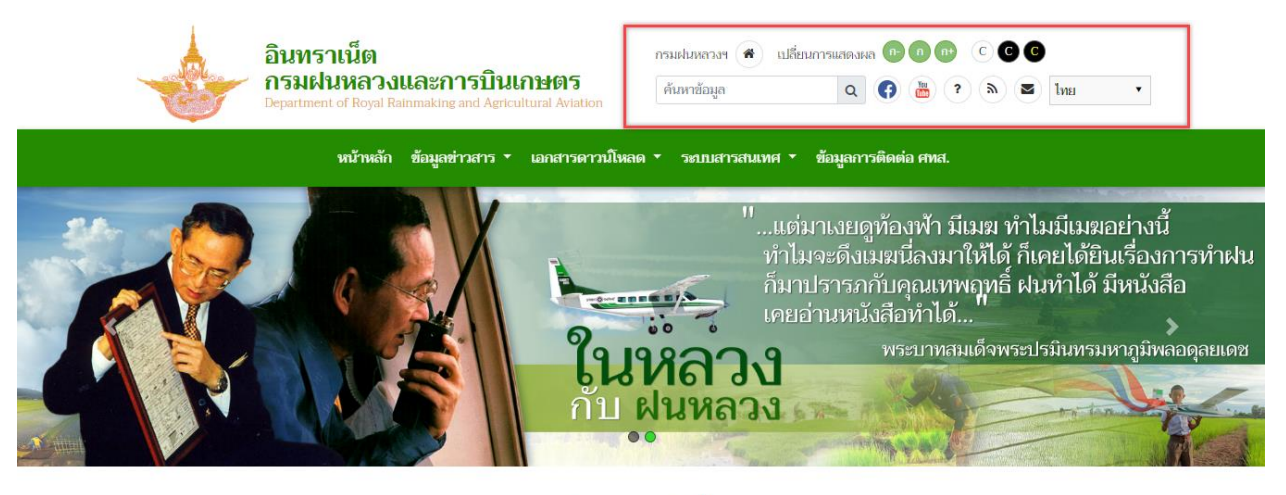

## ประกาศ/คำสั่ง

มระกาศกรมฝนหลวงและการบินเกษตร เรื่อง บัญชีรายชื่อผู้ผ่านการเลือกสรร เพื่อจัดจ้างเป็นพนักงานราชการ
 Activate Windows
 25 กับยายน 2561 

 49 ครั้ง
 Activate Windows

# ประกอบด้วยเครื่องมือดังนี้

- กรมฝนหลวงฯ 🌰 : กลับสู่หน้าเว็บไซต์หลักกรมฝนหลวงและการบินเกษตร
  - 🖭 💷 😁 : ทำการลดหรือเพิ่มขนาดของตัวอักษร
  - 🕐 🖸 🖸 : ปรับสีเพื่อของจอและตัวอักษร
  - 📠 : สามารถทำการสืบค้นข้อมูลจากเว็บไซต์ได้
  - 🕚 : เข้าสู่หน้าเฟซบุ๊กของกรมฝนหลวงและการบินเกษตร

คู่มือการใช้งานอุปกรณ์และระบบ ส่วนเว็บไซต์อินทราเน็ต โครงการพัฒนาระบบสำนักงานฝนหลวงดิจิทัลเพื่อสนับสนุนการปฏิบัติงาน กรมฝนหลวงและการบินเกษตร

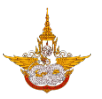

- 👼 : เข้าสู่หน้ายูทูปของกรมฝนหลวงและการบินเกษตรในชื่อ ใต้ปีกฝนหลวง
- ? : แนะนำการใช้เว็บไซต์ (help)
- 🌔 : ลงทะเบียนรับข่าวสาร (RSS)
- 💛 : ระบบจดหมายอิเล็กทรอนิกส์กลาง
- 🔎 💷 : เปลี่ยนภาษา ไทย/อังกฤษ

# 2.2 เมนูหลัก

เมนูหลักของเว็บไซต์ ประกอบด้วย หน้าหลัก เกี่ยวกับองค์กร ฝนหลวง ข้อมูลข่าวสาร บริการ ประชาชน เอกสารดาวน์โหลด และติดต่อเรา โดยแต่ละเมนูหลักจะประกอบด้วยเมนูย่อยดังนี้

• หน้าหลัก คือหน้าที่แสดงเนื้อหาของกรมฝนหลวงและการบินเกษตรที่สำคัญ โดยแสดงเนื้อหาดังนี้

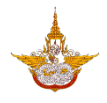

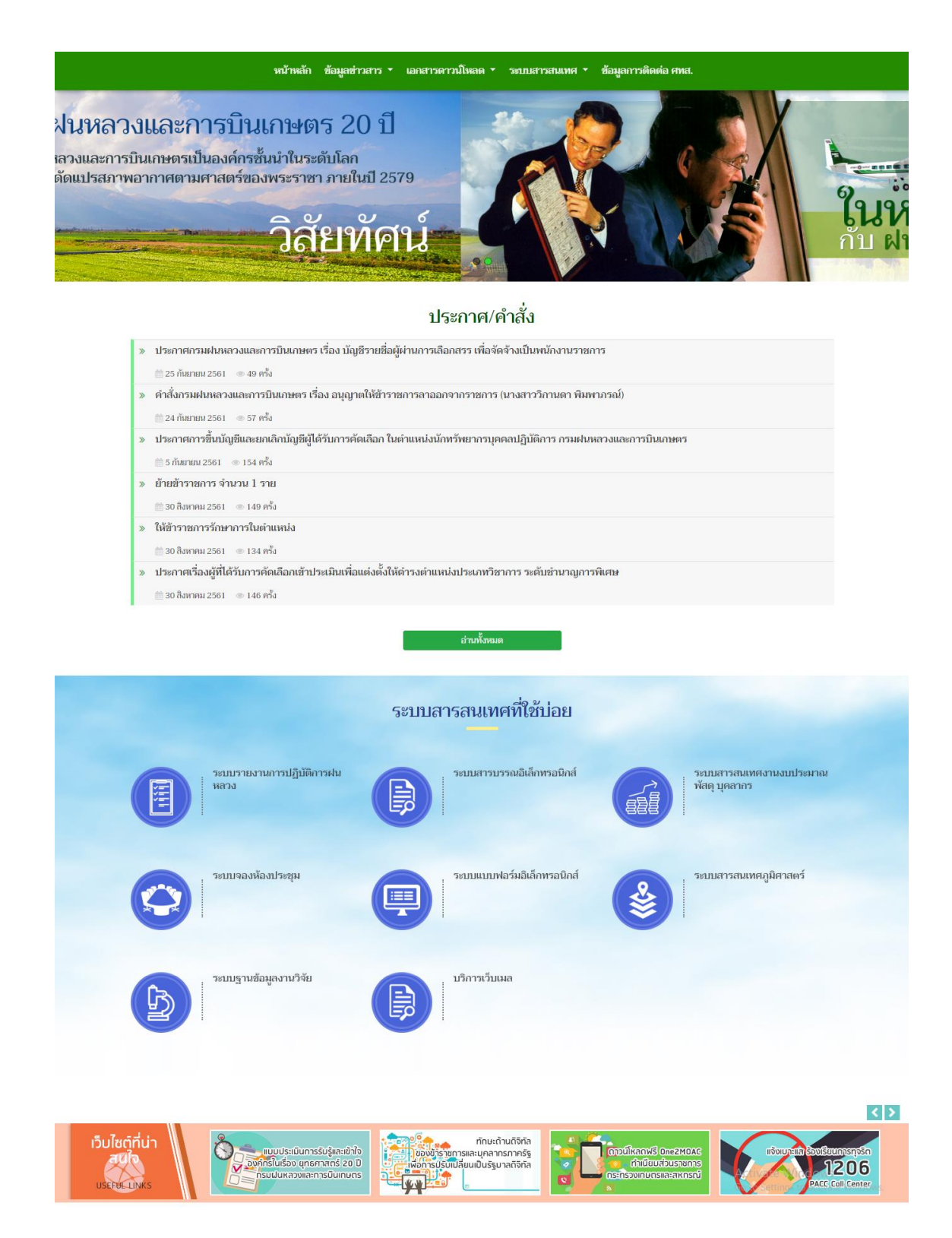

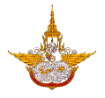

• ข้อมูลข่าวสาร

เมนูข้อมูลข่าวสาร เป็นเมนูเกี่ยวกับประกาศ/คำสั่ง และปฏิทินกิจกรรม ของกรมฝนหลวงและ การบินเกษตร เพื่อให้บุคลากรได้ทราบข่าวสารหรือประกาศ ดังกล่าวได้ง่ายและสะดวก ดังนี้

| อินทราเน็ต<br>กรมฝนหลวงและการบินเกษตร<br>Department of Royal Rainmaking and Agricultural Aviation                                                                                                    | กรมฝนหลวงฯ 🔹 เปลี่ยนการแสดงผล 😰 🕢 🕼 C C C C<br>ดันหาข้อมูล 🔍 😯 🛅 ? (พ) 🛎 โทย 🔹                         |
|----------------------------------------------------------------------------------------------------|----------------------------------------------------------------------------------------------------|
| หน้าหลัก ข้อมูลข่าวสาร 👗 เอกสารดาวน์โง                                                                                                    | ลด ▼ ระบบสารสนเทศ ▼ ข้อมูลการติดต่อ ศทส.                                                               |
| ประกาศ/คำสั่ง<br>ปฏิทินกิจกรรม                                                                                                    | รมฝนหลวงและการบินเกษตร 20 ปี                                                                           |
| กรมฝนหลวงและการบินกษตร                                                                                                    | มฝนหลวงและการบินเกษตรเป็นองค์กรชั้นนำในระดับโลก<br>นการดัดแปรสภาพอากาศตามศาสตร์ของพระราชา ภายในปี 2579 |
| DETERMENT OF THE OFFICE OF THE OFFICE OFFICE OFFICE OFFICO | วิสัยทัศน์                                                                                             |
| ประก                                                                                                    | าศ/คำสั่ง                                                                                              |
| >>>>>>>>>>>>>>>>>>>>>>>>>>>>>>>>>>>                                                                                                    | <b>เพื่อจัดจ้างเป็นหนักงานราชการ</b> Activate Windows<br>Go to Settings to activate Windows.           |
| <ul> <li>ประกาศ/คำสั่ง</li> </ul>                                                                                                    |                                                                                                    |

| J d o [   171/ | / ที่ป เปลี่ยนการเ<br>อินทราเน็ต<br>กรมฝนหลวงและการบินเกษตร<br>Department of Royal Rainmaking and Agricultural Aviation | илемляя (20) (2) (2) (2) (2) (2) (2) (2) (2) (2) (2 |
|----------------|----------------------------------------------------------------------------------------------------|-----------------------------------------------------|
|                | หบ้าหลัก ข้อมูลข่าวสาร                                                                                                  | มูลการติดต่อ ศทส.                                   |
|                | 🚜 » ประกาศต่าสั่ง                                                                                                    |                                                     |
|                | ประกาศ/คำสั่ง                                                                                                    |                                                     |
|                | ANNOUNCE/COMMAND                                                                                                    |                                                     |
|                | ٩                                                                                                    |                                                     |
|                | » สำรวจพื้นที่การเกษตรและสถานการน้ำในพื้นที่ภาคตะวันออก                                                                 |                                                     |
|                | 🏥 15 ตุลาคม 2561 🛛 🐵 5 ครั้ง                                                                                            |                                                     |
|                | » ผลปฏิบัติการฝนหลวง ประจำวันที่ 14 ตุลาคม 2561                                                                         |                                                     |
|                | 🏥 15 ตุลาคม 2561 🛛 🐵 6 ครั้ง                                                                                            |                                                     |
|                | » การติดตามสถานการณ์ความต้องการน้ำภาคเหนือ                                                                              |                                                     |
|                | 🏥 13 ตุลาคม 2561 🛛 🐵 15 ครั้ง                                                                                           | Activate Windows                                    |
|                | » DRRAA strengthens the cooperation on Rainmaking Project for alleviating Jordanian suffering                           | g from drought Go to Settings to activate Windows.  |
|                | m 12 ตลาคม 2561                                                                                                    |                                                     |

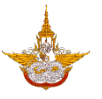

## ปฏิทินกิจกรรม

|                | อินทราเน็ต<br>กรมฝนหลวงและก<br>Department of Royal Rainmakin | <b>ารบินเกษต</b><br>g and Agricultural A | កទរ<br>) <b>ទ្</b><br>viation | แฟนหลวงฯ 🍘 แ<br>นหาข้อมูล | ไลี่ยนการแสดงผล                 | n n n c     | C C<br>Z Ine                                        |
|----------------|--------------------------------------------------------------|------------------------------------------|-------------------------------|---------------------------|---------------------------------|-------------|-----------------------------------------------------|
|                | หน้าหลัก ข้อมูล                                              | ข่าวสาร 🝷 เอกส                           | ารดาวน์โหลด 🝷                 | ระบบสารสนเทศ              | <ul> <li>ข้อมูลการต์</li> </ul> | จิดต่อ ศทส. |                                                     |
| 🔏 » ປฏิทินกิจก | รรม                                                          |                                          |                               |                           |                                 |             |                                                     |
|                |                                                              |                                          | ปฏิทินกิจก                    | รรม                       |                                 |             |                                                     |
| 🔹 🕨 today 👻    | พฤศจิกายน 2561                                               |                                          |                               |                           |                                 |             |                                                     |
| рл.<br>28 29   | а. а.<br>30                                                  | w.<br>31                                 | พฤ.<br>1 พ.ย.                 | я.<br>2                   | a.<br>3                         | *           |                                                     |
|                |                                                              |                                          |                               |                           |                                 |             |                                                     |
|                |                                                              |                                          |                               |                           |                                 |             |                                                     |
| 4 5            | 6                                                            | 7                                        | 8                             | 9                         | 10                              |             |                                                     |
|                |                                                              |                                          |                               |                           |                                 |             |                                                     |
|                |                                                              |                                          |                               |                           |                                 |             |                                                     |
| 11 12          | 13                                                           | 14                                       | 15                            | 16                        | 17                              |             |                                                     |
|                | วันหยุดราชการ                                                | 1                                        | วันหยุดราชการ                 |                           |                                 |             | Activate Windows<br>Go to Settings to activate Wind |

เอกสารดาวน์โหลด

เมนูเอกสารดาวน์โหลด เป็นเมนูเกี่ยวกับเอกสารต่างๆที่บุคลากรกรมฝนหลวงและการบินเกษตร สามารถดาวน์โหลด เพื่อทราบรายละเอียดต่างๆ ของแต่ละรายการ ดังนี้

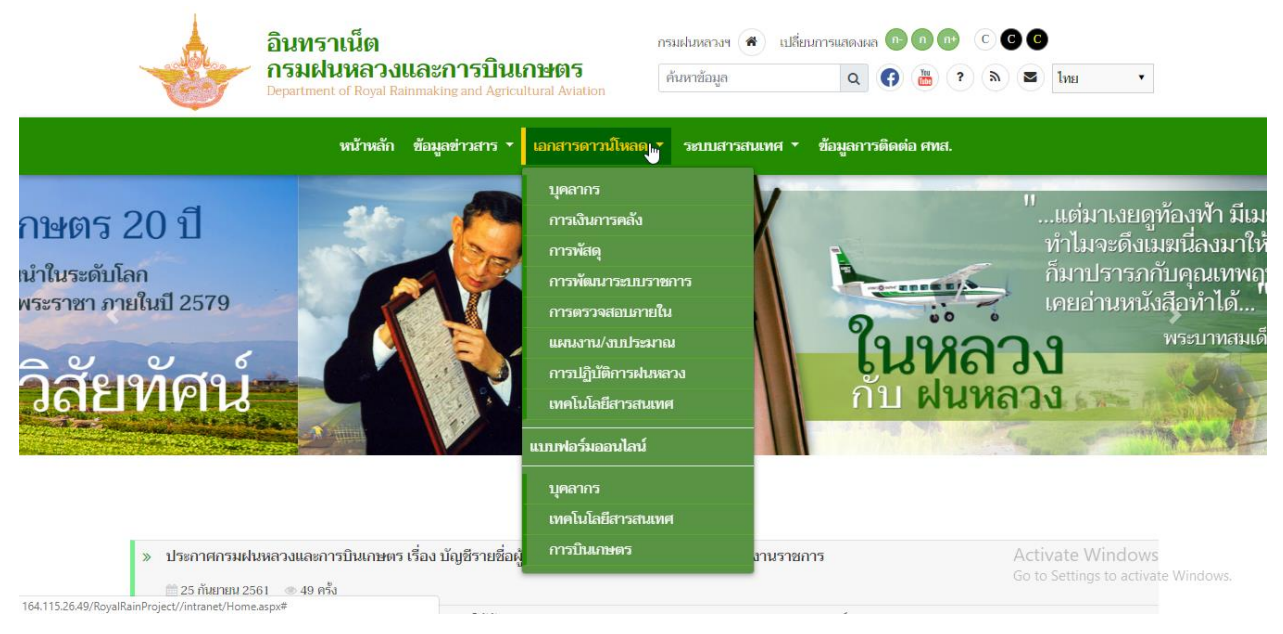

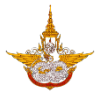

#### O บุคลากร

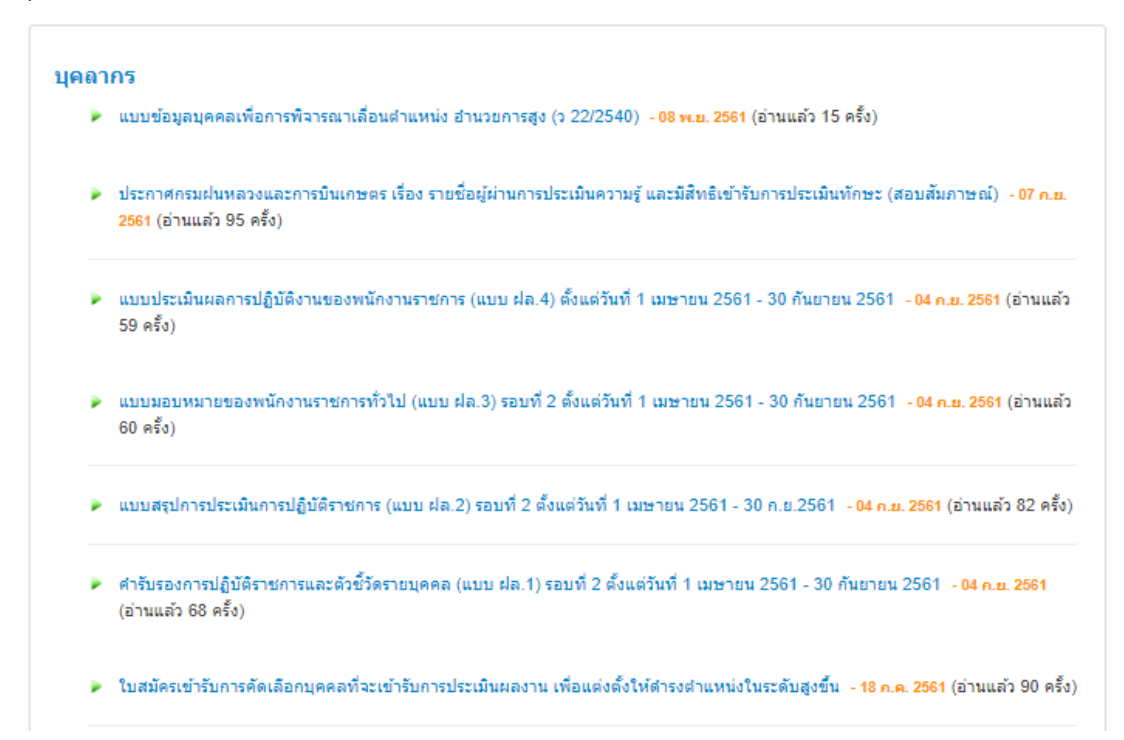

#### O การเงินการคลัง

#### การคลังและพัสดุ

- แนวทางการจัดทำใบสำคัญประกอบการเบิกค่าใช้จ่ายประเภทต่าง ๆ 01 พ.ศ. 2561 (อ่านแล้ว 442 ครั้ง)
- Check List (ปรับปรุง 31 มีนาคม 2561) 27 เม.ย 2561 (อ่านแล้ว 547 ครั้ง)
- แบบฟอร์มหลักฐานการเบิกค่าใช้จ่าย 27 เม.ย 2561 (อ่านแล้ว 317 ครั้ง)
- Checklist กลุ่มพัสดุ ประกอบใบสำคัญเบิกเงิน วิธีตกลงราคา 29 เม.ย 2559 (อ่านแล้ว 906 ครั้ง)
- แนวทางการเบิกจ่ายด่าใช้จ่ายในการฝึกอบรมและการจัดงาน 07 มี.ค. 2559 (อ่านแล้ว 594 ครั้ง)
- แนวทางการเบิกจ่าย ค่าตอบแทนการปฏิบัติงานนอกเวลาราชการ,ค่าตอบแทนผู้ปฏิบัติงานบนอากาศยาน 07 มี.ค. 2559 (อ่านแล้ว 2281 ครั้ง)
- แนวทางการเบิกจ่ายค่าใช้จ่ายในการเดินทางไปราชการ 07 มี.ค. 2559 (อ่านแล้ว 581 ครั้ง)

้ คู่มือการใช้งานอุปกรณ์และระบบ ส่วนเว็บไซต์อินทราเน็ต โครงการพัฒนาระบบสำนักงานฝนหลวงดิจิทัลเพื่อสนับสนุนการปฏิบัติงาน กรมฝนหลวงและการบินเกษตร

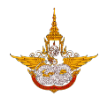

# O การพัสดุ

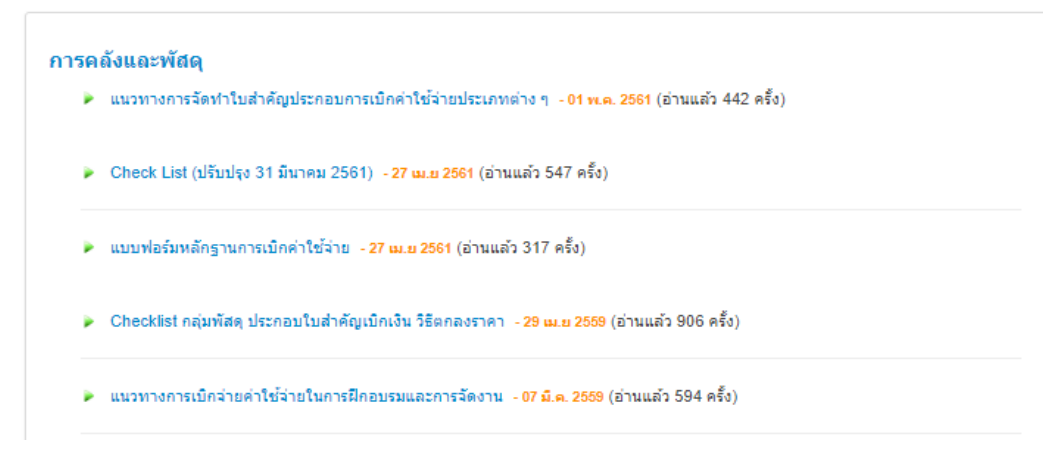

## O การพัฒนาระบบราชการ

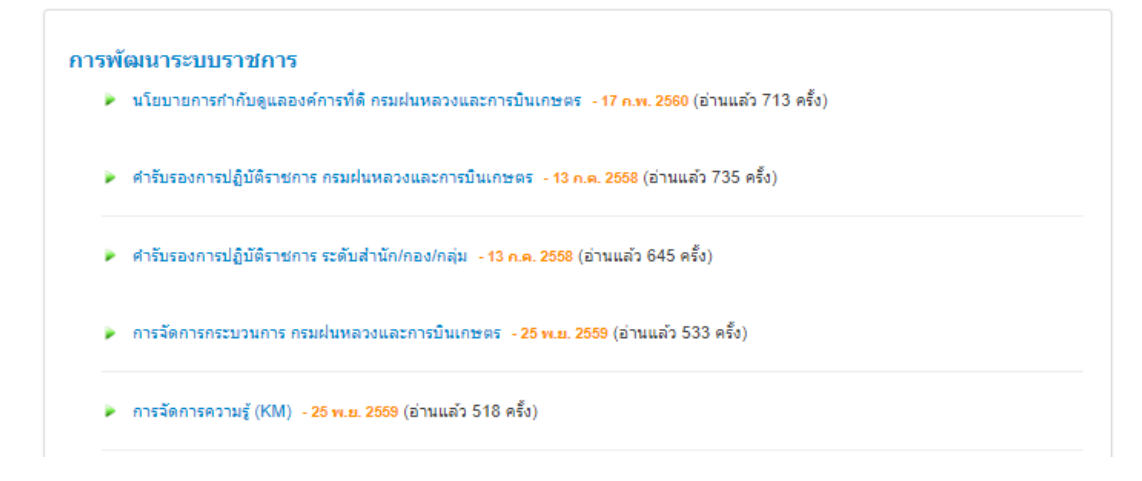

#### O การตรวจสอบภายใน

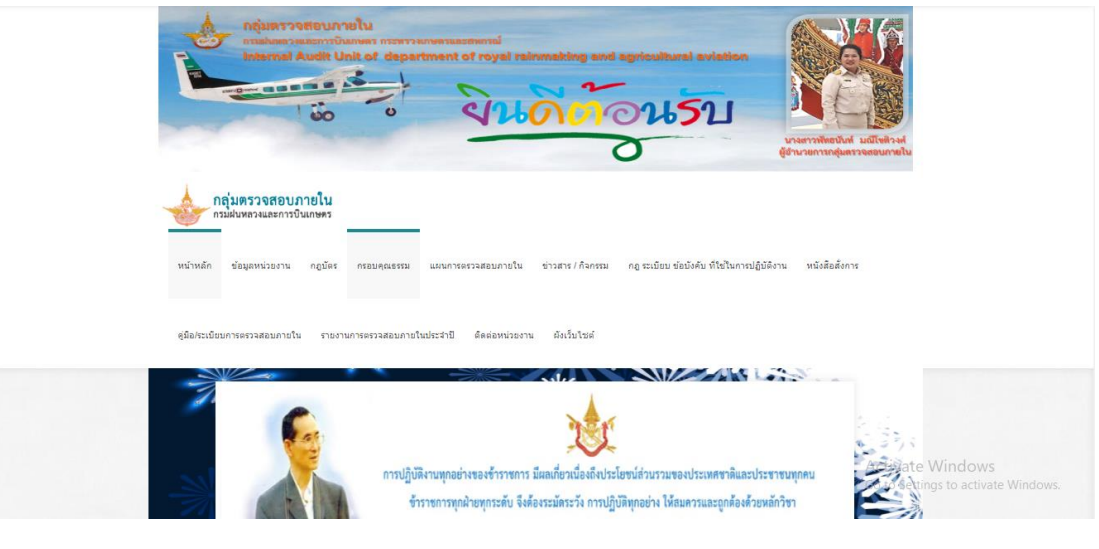

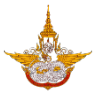

#### O แผนงานงบประมาณ

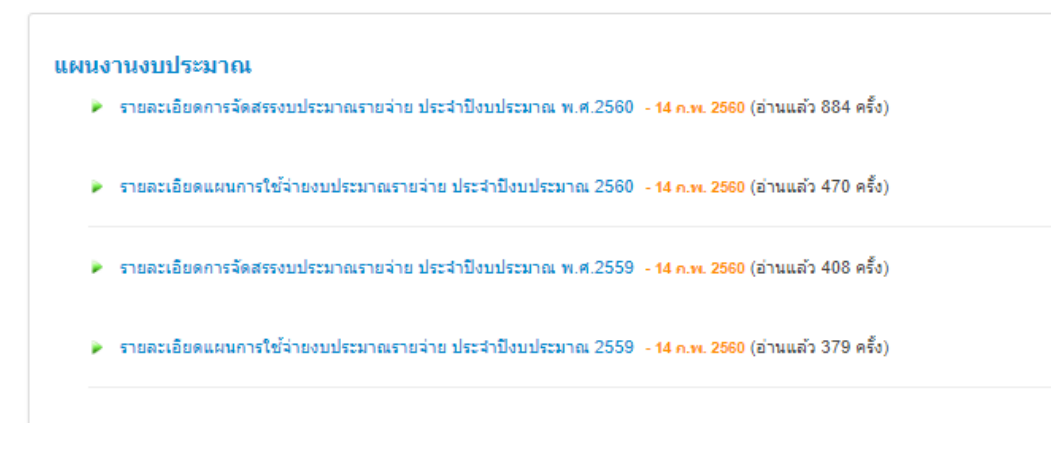

## O การปฏิบัติการฝนหลวง

#### การปฏิบัติการฝนหลวง

- การปฏิบัติการฝนหลวงตามแผนปฏิบัติราชการ ประสาปังบประมาณ 2560 19 ต.ศ. 2561 (อ่านแล้ว 23 ครั้ง)
- การถอดบทเรียนจากการปฏิบัติการฝนหลวง ประจำปังบประมาณ 2560 05 ค.ย. 2560 (อ่านแล้ว 717 ครั้ง)
- การปฏิบัติการฝนหลวงตามแผนปฏิบัติราชการ ประจำปังบประมาณ 2559 10 ส.ค. 2560 (อ่านแล้ว 318 ครั้ง)
- คู่มือการปฏิบัติงาน (Work Manual) กระบวนงานการใช้สารฝนหลวงสำหรับการปฏิบัติการฝนหลวง 14 ก.พ. 2560 (อ่านแล้ว 781 ครั้ง)

### O เทคโนโลยีสารสนเทศ

#### เทคโนโลยีสารสนเทศ

- คู่มือการใช้งานระบบติดตามการปลูกต้นไม้เพื่อเพิ่มความชื้นสัมพัทธ์ในอากาศ 02 พ.ศ. 2561 (อ่านแล้ว 168 ครั้ง)
- คู่มือสำหรับการเชื่อมต่อระบบคอนเฟอเรนซ์กับศูนย์ STOC ของกระทรวงเกษตรและสหกรณ์ 05 เม.ย 2561 (อ่านแล้ว 99 ครั้ง)
- คู่มือการใช้งานระบบแลกเปลี่ยนข้อมูลสารสนเทศภูมิศาสตร์ ผ่านระบบเครือข่ายกรมฝนหลวงและการบินเกษตร (GIS Data Sharing) 31 ม.ค. 2561 (อ่านแล้ว 204 ครั้ง)
- คู่มือการใช้ห้องสมุดกรมฝนหลวงและการบินเกษตรออนไลน์ 01 ธ.ค. 2560 (อ่านแล้ว 357 ครั้ง)

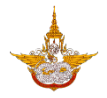

แบบฟอร์มออนไลน์

แบบฟอร์มออนไลน์ จะเป็นระบบที่รวบรวมแบบฟอร์มต่าง ๆ ในรูปแบบอิเล็กทรอนิกส์ ไว้สำหรับให้ เจ้าหน้าที่ใน กรมฝนหลวงและการบินเกษตร ได้ใช้งาน โดยประกอบไปด้วย แบบฟอร์มออนไลน์ ด้าน ต่าง ๆ ดังนี้

- O บุคลากร
- O เทคโนโลยีสารสนเทศ
- O การบินเกษตร
- ระบบสารสนเทศ

เมนูระบบสารสนเทศ เป็นเมนูที่รวบรวมระบบสารสนเทศต่างๆของกรมฝนหลวงและการบิน เกษตร เพื่อความเป็นหมวดหมู่ และให้บุคลากรสามารถใช้งานระบบได้สะดวก ดังนี้

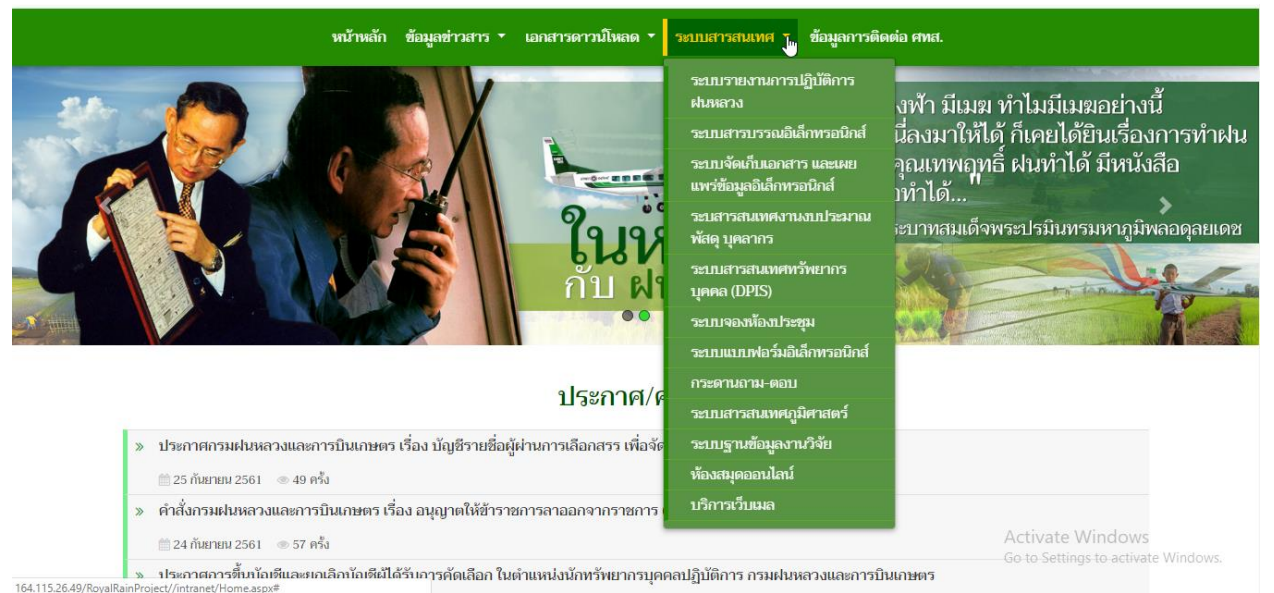

ระบบรายงานปฏิบัติการฝนหลวง
 เจ้าหน้าที่ผู้จะขอเข้าใช้งานต้องทำการลงทะเบียน และผ่านการตรวจสอบอนุมัติ ถึงจะสามารถ
 เข้าใช้งานระบบได้

# คู่มือการใช้งานอุปกรณ์และระบบ ส่วนเว็บไซต์อินทราเน็ต

้โครงการพัฒนาระบบสำนักงานฝนหลวงดิจิทัลเพื่อสนับสนุนการปฏิบัติงาน กรมฝนหลวงและการบินเกษตร

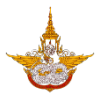

| นางสาว (Miss.) 🔍 * | นาย (Mr.) 🔍 นาง (Mrs                                    |
|--------------------|---------------------------------------------------------|
| **                 | ชื่อภาษาไทย (First name):                               |
| **                 | นามสกุลภาษาไทย (Last name):                             |
| **                 | ตำแหน่ง (Position):                                     |
| **                 | ที่อยู่สถานที่ทำงาน (Office address):                   |
| **                 | ชื่อภาษาอังกฤษ(Username):                               |
| 🔍 **               | Password:                                               |
| **                 | Confirm Password:                                       |
|                    | โทรศัพท์ที่ทำงาน (Office Phone number):                 |
|                    | โทรศัพท์มือถือ (Telephone number):                      |
| **                 | Email(สำหรับแจ้ง password):                             |
| //**               | ที่อยู่ดามทะเบียนบ้าน (Address):                        |
| • 🏟                | กรอกรหัส(code)ด้านล่าง ลงในช่องนี้ (Enter words below): |
|                    | q32x8                                                   |

เมื่อได้รับการอนุมัติแล้ว ถึงจะสามารถใช้ username และ password เข้าสู่ระบบ ได้ ต่อไป

| Sign in<br>http://122.1<br>Your connec | 54.75.14<br>tion to this site is not private |
|----------------------------------------|----------------------------------------------|
| Username                               |                                              |
| Password                               |                                              |
|                                        | Sign in Cancel                               |

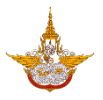

# ระบบสารสารบรรณอิเล็กทรอนิกส์ เจ้าหน้าที่ผู้เข้าใช้งาน ต้องมีรหัสผู้ใช้ และรหัสผ่าน ที่ได้รับสิทธิ์ เท่านั้น

| al <sup>g</sup> la | กรมฟนหลวงและการบินเกษตร                                                                                  |  |
|--------------------|----------------------------------------------------------------------------------------------------|--|
| - Ferry            | Department of Royal Rainmaking and Agricultural Aviatio<br>ระบบสารบรรณ<br>ชื่องขู้ใช้                    |  |
|                    | <u>ดาวน์โหลด คู่มือการใช้งาน ดาวน์โหลด ดัวดิดตั้งการสแกนเอกสาร</u><br>✓ ศกลง 🗴 ยกเล็ก 🗣 เปลี่ยนรหัสเข่าน |  |

O ระบบจัดเก็บเอกสารและเผยแพร่ข้อมูลอิเล็กทรอนิกส์

|                   | ~                                   |                                |                      |
|-------------------|-------------------------------------|--------------------------------|----------------------|
|                   | ระบบจัดเก็บเอกสารเ                  | และเผยแพร่ข้อมูลอิเล็กทรอนิกส์ |                      |
|                   |                                     | (e-Doc)                        |                      |
|                   |                                     |                                |                      |
| สำนักเลขานุการกรม | ม กองวิจัยและพัฒน<br>เทคโนโลยีฝนหลว | า กองปฏิบัติการฝนหลวง<br>ง     | กองบริหารการบินเกษตร |
|                   | กลุ่มตรวจสอบภายใน                   | กลุ่มพัฒนาระบบบริหาร           | <b>คองแผนงาน</b>     |

ระบบสารสนเทศงานงบประมาณ พัสดุ บุคลากร
 เจ้าหน้าที่ผู้เข้าใช้งาน ต้องมีรหัสผู้ใช้ และรหัสผ่าน ที่ได้รับสิทธิ์ เท่านั้น

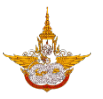

# ระบบสารสนเทศทัพยากรบุคคล (DPIS) เจ้าหน้าที่ผู้เข้าใช้งาน ต้องมีรหัสผู้ใช้ และรหัสผ่าน ที่ได้รับสิทธิ์ เท่านั้น

| bepartmental Personnel Information System | กรม<br>กรมฝนหลวงและการบิน<br>เกษตร | Version 5.0<br>©äeänäooshiinvunnanssumeinsonnevaisou (n.v.)<br>aooatadans<br>Release 5.2.1.18 |
|-------------------------------------------|------------------------------------|-----------------------------------------------------------------------------------------------|
| DPIS เว็บไหต่มีใช้งานได้ดีกับ Internet    | rname :                            | [<br>24 x 768 px                                                                              |

O ระบบจองห้องประชุม

เจ้าหน้าที่ผู้เข้าใช้งาน ต้องมีรหัสผู้ใช้ และรหัสผ่าน ที่ได้รับสิทธิ์ เท่านั้น

| ระบบจองห้องม                | ประชุม   |  |
|-----------------------------|----------|--|
| กรุณาเข้าสู่ระบบเพื่อเริ่มใ | ช้งาน    |  |
| ชื่อผู้ใช้งาน               | £        |  |
| รหัสผ่าน                    | <b>a</b> |  |
| เข้าสู่ระบบ                 |          |  |
|                             |          |  |

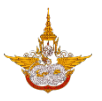

# ระบบแบบฟอร์มอิเล็กทรอนิกส์

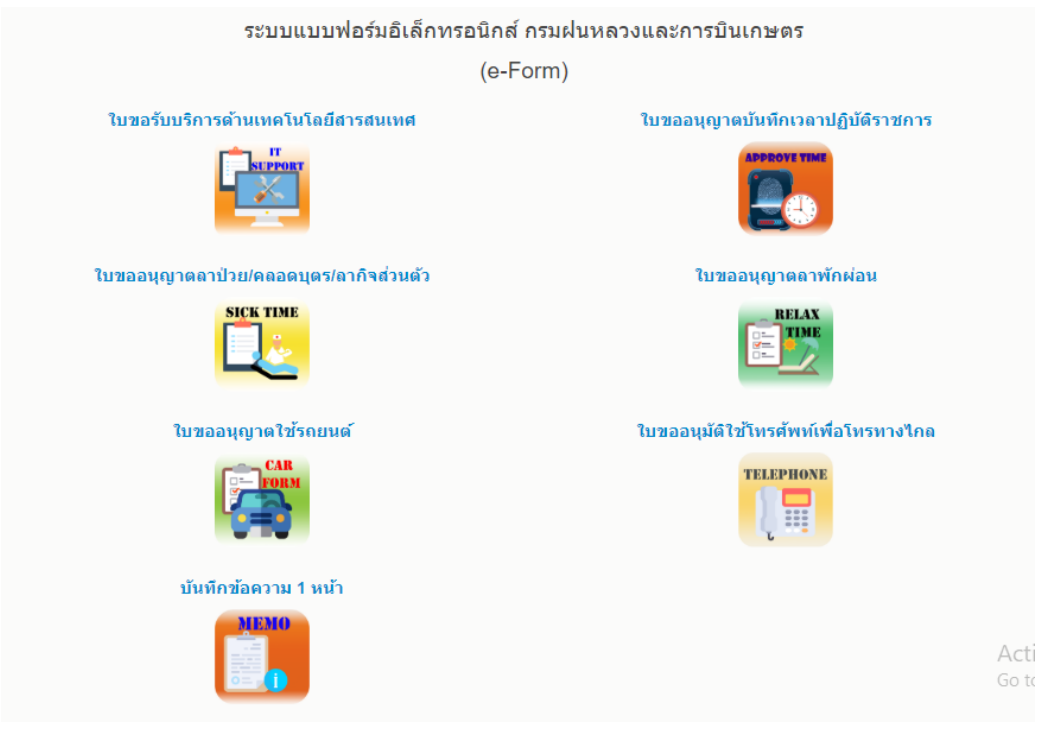

#### O ระบบสารสนเทศภูมิศาสตร์

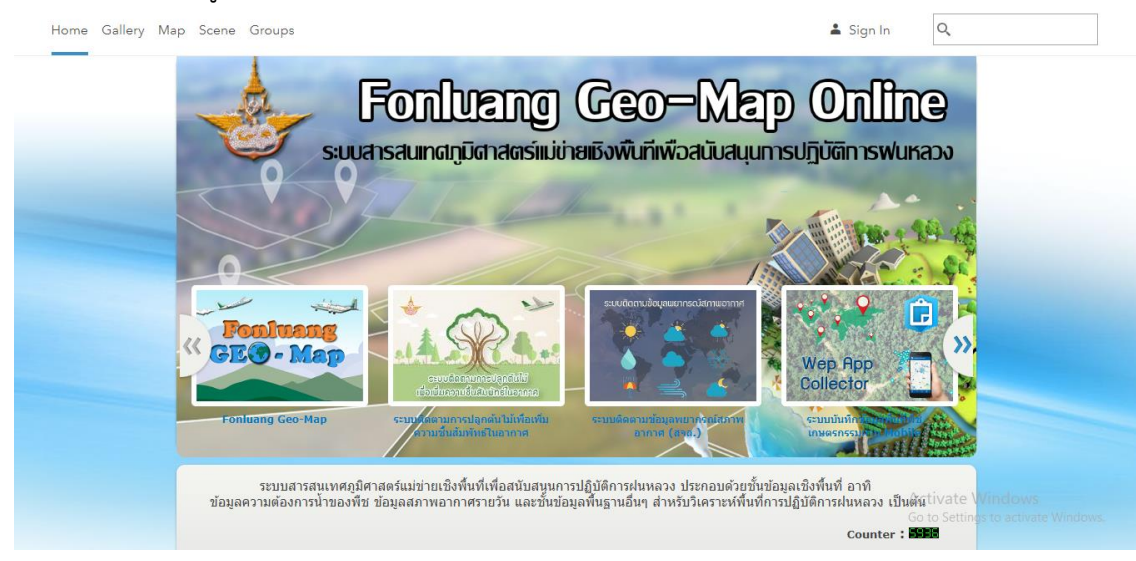

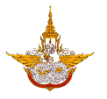

สมัครสมาชิก เข้าสู่ระ

# ระบบฐานข้อมูลงานวิจัย

|          |                                             | า <mark>ธมฝุ่นหลวงและการปั้นเกษตร</mark><br>epartment of Royal Rainmaking and Asricultural Aviation | สำสับคับ/Keyword<br>ชื่อเรื่อง/Title, ผู้แต่ง/Author, หัวเรื่อง/Subjec | t, 1 /Year  |             |                         |
|----------|---------------------------------------------|----------------------------------------------------------------------------------------------------|------------------------------------------------------------------------|-------------|-------------|-------------------------|
|          |                                             | ระบบฐานข้อมูลมานวิจัย                                                                               | สาขา/แผนงาน<br>ทั้งหมด                                                 | _           |             |                         |
|          | O                                           |                                                                                                    |                                                                        |             | Sinth       | ณ <mark>์ Q</mark> คับเ |
|          |                                             | S. S.                                                                                               | สานวนผู้เข้าชมเว็บไซด์                                                 | 854         |             | <b>ຂໍ</b> ຜູ້ສູແລະະນາ   |
| ผลกา     | รคับหา                                      |                                                                                                    |                                                                        |             | ค้นพ        | มจำนวน 55 ร             |
| ใาดับที่ | ชื่อเรื่อง/Title                            | ผู้แต่ง/Author                                                                                      | หัวเรื่อง/Subject                                                      |             | ปี /Year    | เครื่องมือ/T            |
|          | การวิเคราะห์ประเมินผลการปฏิบัติการฝนหลวง    | รศ.นอาครณ์ พรหมชนะ                                                                                  | การวิเคราะที่ประเมินผลการปฏิบัติการฝนหลวง                              |             | 2550        | เปิดลู                  |
|          | การวิเคราะห์ประเมินผลการปฏิบัติการฝนหลวง    | ผศ.คร.ศิริสักษณ์ ชุ่มขึ้น                                                                           | การวิเคราะห์ประเมินผลการปฏิบัติการผ่นหลวง                              | Activate Wi | กสรงพร      | เปิดดู                  |
|          |                                             |                                                                                                    |                                                                        |             | to activate | Windo                   |
|          | การบฏิบตการผนหลวงเพลยบองการเกตลูกเทบ บ 2555 | TT'ST N RONALD D REPARTING O                                                                        | ม เล่นตาสาข เล่นสมของแขะจำหระยายอภษิภยุษอยหารต่างของ                   |             | 4000        | ເມຂຊ                    |

# O ห้องสมุดออนไลน์

|                                                        | e - Library                                                                 |                 | หน้าหลัก เข้าสู่ระบบ                                                |
|--------------------------------------------------------|-----------------------------------------------------------------------------|-----------------|---------------------------------------------------------------------|
| ท้องสมุดกรมฝน<br>Library of Royal Raii<br>ค้นหาหนังสือ | มหลวงและการบินเกษตรออนไลน์<br>nmaking and Agricultural Aviation (e-Library) |                 | BERLN I SURV                                                        |
| รมัส:                                                  | ชื่อหนังสือ:                                                                | ญันต่ง:         | สำนักพิมพ์:                                                         |
| กรุณาใส่รทัส                                           | กรุณาใส่ช้อหนังสือ                                                          | กรุณาใส่ผู้แต่ง | กรุณาใส่สำนักพิมพ์                                                  |
| ISBN:                                                  | ีย:                                                                         | กอง:            | กลุ่ม:                                                              |
| ครุณาใส่ ISBN                                          | กรุณาใส่ปี                                                                  | เลือกกอง        | ▼เลือกกลุ่ม ▼                                                       |
| รายการหนังสือ ( จำนวน 2                                | Q<br>215 รายการ )                                                           | ค้นหา           |                                                                     |
| ชื่อหนังสือ                                            | หุ้นต่ง                                                                     | สำนักพิมพ์      | อ Achitrasha Willandaws การสำเนินการ                                |
| Runoff Prediction in Ungauged Basins                   | Synthesis Across Processes, Places and Scales G?nter BI?schl                | Cambridge Univ  | versity Press 2013 Go to Settings to ectivate ประกอบเรา<br>คน. ควบ. |

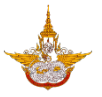

# O บริการเว็บเมล

| Information                                                                                                    | Buđđoušui∂rą́s:uu Mojil.Go.th                            | <ul> <li>Image: A start of the start of the start of</li></ul> |  |  |  |
|----------------------------------------------------------------------------------------------------|----------------------------------------------------------|----------------------------------------------------------------------------------------------------|--|--|--|
| ทางการทำนั้น ระวัง! ไม่ควรคลิกสิงก็เคๆ ที่อื่นแทยอกตวงนั้นส่งมา<br>*หากไม่แน่ใจ ควรคิดค่อโดยตรงกับหน่วยงานของอิเมลที่ได้รับ                                                                                                   | ข่อกำหนดและนโยบายการให้บริการ   รายละเอียดบริการ   ดูมือ | Activate Windows                                                                                                    |  |  |  |
| สนใจใช้งาน / แจ้งมีญหาใช้งานติดต่อ : (+66) 0 2612 6060 ฉีมเส่ : contact@dga.or.th Go to Settings to activate Windo<br>สงวนดิยสิทธิ์ พ.ศ. 2558 ตามพระราชบัญญัติดัยสิทธิ์ 2537 สำนักงานทัฒนารัฐบาลดิจิทัล (ลงศ์การมหายน) (สพร.) |                                                          |                                                                                                    |  |  |  |

• ข้อมูลการติดต่อ

ข้อมูลการติดต่อ แสดงรายละเอียดที่อยู่การติดต่อ เบอร์โทรศัพท์ อีเมล รวมไปถึงแผนที่ที่ผู้ใช้ยัง

สามารถแชร์ตำแหน่งที่ตั้งและช่วยนำทางได้ในเมนูนี้ด้วย

ศูนย์เทคโนโลยีสารสนเทศ กองวิจัยและพัฒนาเทคโนโลยีฝนหลวง

้ คู่มือการใช้งานอุปกรณ์และระบบ ส่วนเว็บไซต์อินทราเน็ต โครงการพัฒนาระบบสำนักงานฝนหลวงดิจิทัลเพื่อสนับสนุนการปฏิบัติงาน กรมฝนหลวงและการบินเกษตร

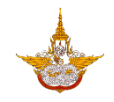

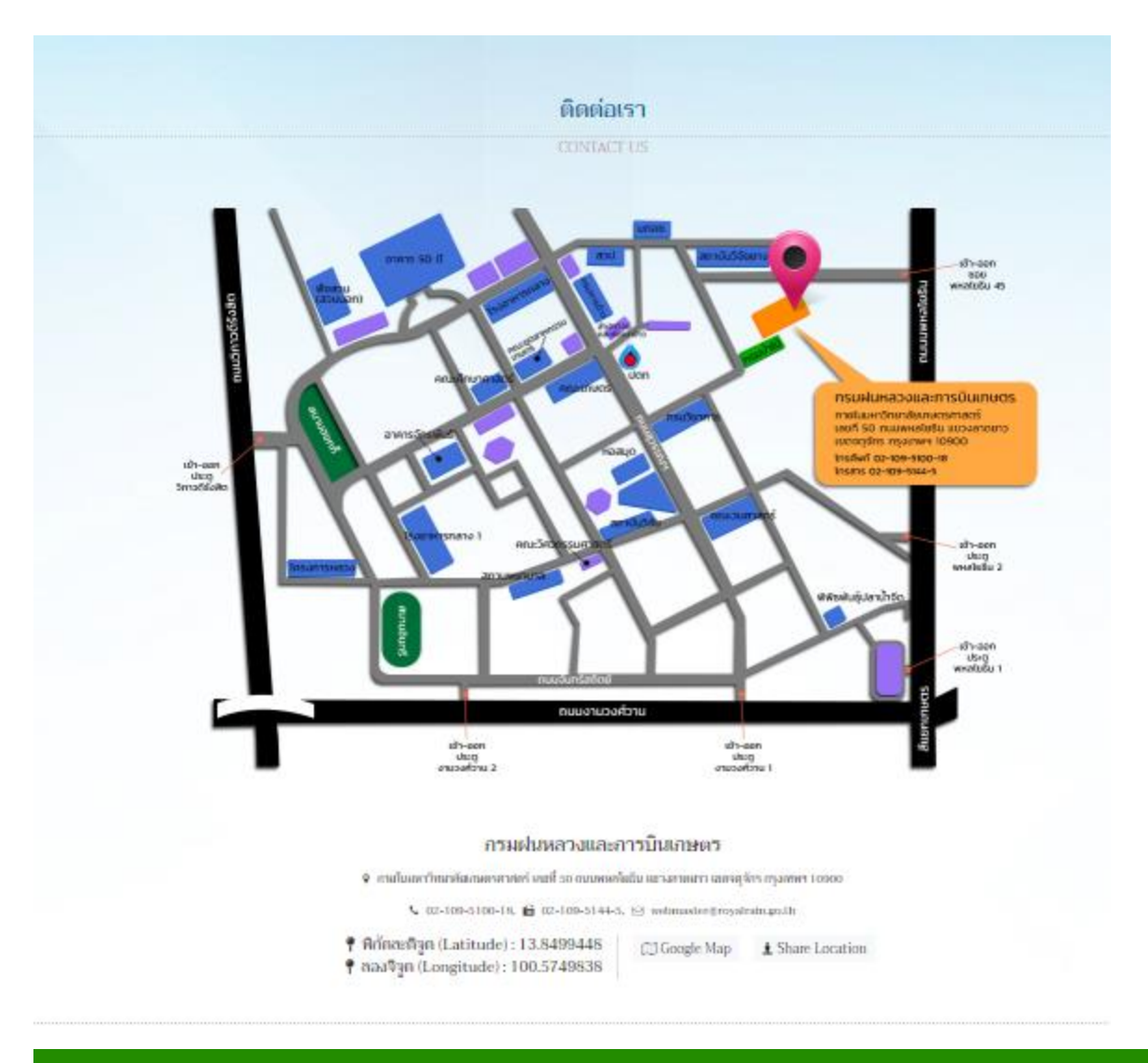

หน้าหลัก ข้อมูลข่าวสาร 🔻 เอกสารดาวน์โหลด 🔭 ระบบสารสนเทศ 🍷 ข้อมูลการติดต่อ ศทส.

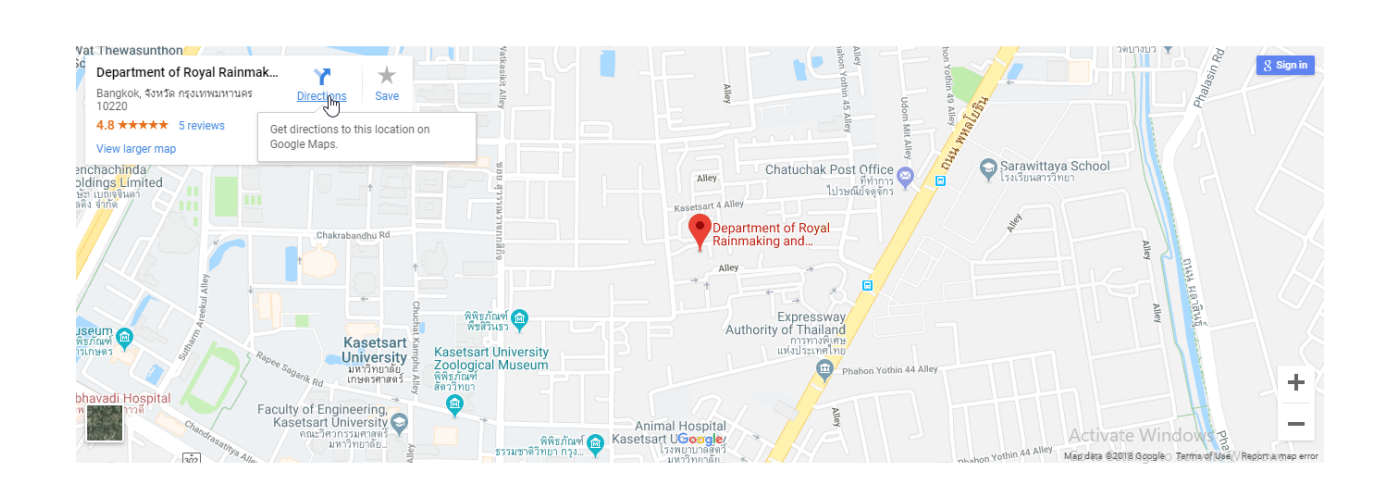

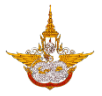

# 2.3 ระบบสารสนเทศที่ใช้บ่อย

ระบบสารสนเทศที่ใช้บ่อย จะเป็นระบบงานที่มีการใช้งานสำหรับบุคลกากร กรมฝนหลวงและ การบินเกษตร ที่ใช้งานบ่อย โดยระบบจะดึงข้อมูลมาแสดงในรูปแบบของไอคอน เพื่อให้สะดวกต่อการใช้ งาน

|              |                                   | ระบบส | ารสนเทศที่ใช้บ่อย          |   |                                          |
|--------------|-----------------------------------|-------|----------------------------|---|------------------------------------------|
|              | ระบบรายงานการปฏิบัติการฝน<br>หลวง | B     | ระบบสารบรรณอิเล็กทรอนิกส์  |   | ระบบสารสนเทศงานงบประมาณ<br>พัสดุ บุคลากร |
| $\mathbf{O}$ | ระบบจองห้องประชุม                 | P     | ระบบแบบฟอร์มอิเล็กทรอนิกส์ | ٩ | ระบบสารสนเทศภูมิศาสตร์                   |
| b            | ระบบฐานข้อมูลงานวิจัย             | B     | บริการเว็บเมล              |   |                                          |

สำหรับระบบสารสนเทศที่ใช้งานบ่อย ประกอบด้วยระบบต่าง ๆ ดังนี้

- ระบบรายงานการปฏิบัติการฝนหลวง
- O ระบบสารบรรณอิเล็กทรอนิกส์
- ระบบสารสนเทศงานงบประมาณ พัสดุ บุคลากร
- O ระบบจองห้องประชุม
- O ระบบแบบฟอร์มอิเล็กทรอนิกส์
- O ระบบสารสนเทศภูมิศาสตร์
- O ระบบฐานข้อมูลงานวิจัย
- O ระบบบริการเว็บเมล์

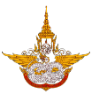

# 2.4 Footer หรือส่วนล่างของเว็บไซต์

ส่วนล่างของเว็บไซต์คือส่วนจะแสดงข้อมูลที่อยู่การติดต่อของกรมฝนหลวงและการบินเกษตร เมนู นโยบาย มาตรฐานต่างๆ จำนวนผู้เข้าชมเว็บไซต์ และสงวนลิขสิทธิ์

| หน้าหลัก เกี่ยวกับองค์กร * ฝนหลวง ▼ ข้อมูลข่าวสาร * บริการประชาชน                                                                                                    | เ ▼ ติดต่อเรา ▼                                                                                    |
|----------------------------------------------------------------------------------------------------|----------------------------------------------------------------------------------------------------|
|                                                                                                    | 2                                                                                                  |
| ครามฝนหลวงและการบินเกษตร<br>ภรยในมหาวิทยาลัยภษตรศาสตร์<br>เลขที่ 50 กนกหลงใบอิน แขงลาดยาว<br>แขดดุจักร กรุงเทพฯ 10900<br>โทรศัพท์ 02-109-5100-18<br>โทรสาร 02-109-5144-5                                                                 | <ul> <li>แผนเงันเว็บไซต์</li> </ul>                                                                |
| WCAG 2.0 Control IPv6 DGA 2.0<br>เงียนายวันไซต์ นโยนายคุ้มครองข้อมูลง่านบุคคล นโยนายรักษาความมิโคลงปลอดกัยเว็บไซต์<br>สมวนดีชิทธิ์ กระหย่ายความอีนกษตร: Department of Royal Rainmaking and Agricultural Aviation   การปฏิศรศรามรับผิดชอบ | จำนวนผู้เข้าชมเว็บไซต์<br>0 0 0 0 5 2 9<br>Activate Windows<br>Go to Settings to activate Windows. |

- Ivia เข้าสู่หน้าเฟซบุ๊กของกรมฝนหลวงและการบินเกษตร
- O 5 เข้าสู่หน้ายูทูปของกรมฝนหลวงและการบินเกษตรในชื่อ ใต้ปีกฝนหลวง
- O ที่อยู่ : แสดงที่อยู่การติดต่อของกรมฝนหลวงและการบินเกษตร
- เมนูหลัก : แสดงเมนูหลักของเว็บไซต์
- มาตรฐานเว็บไซต์ : ด้านล่างแสดงมาตรฐานและนโยบายต่างๆของเว็บไซต์
- หมายเลขคอลเซ็นเตอร์ของ ICT กรมฝนหลวงและการบินเกษตร
- จำนวนผู้ข้ายนระบบอินทรานัด

   **0000129** 

   : แสดงจำนวนผู้เข้าเยี่ยมชมเว็บไซต์